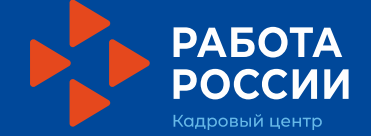

Инструкция для школьников (14-17 лет) по подаче заявления в ГАУ ТО Центр занятости населения на участие во временном трудоустройстве через Интерактивный портал Департамента труда и занятости населения Тюменской области

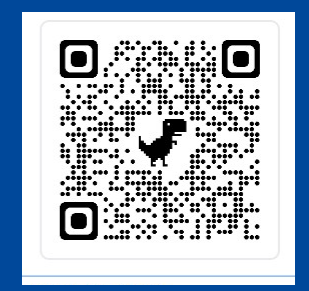

# Введите в любой поисковой системе:

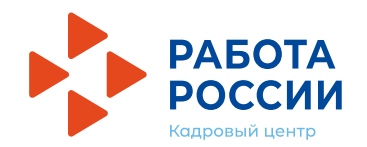

Интерактивный портал Департамента труда и занятости населения тюменской области

# Яндекс

интерактивный портал департамента труда и занятости тюменской области 🛞 Найти

Поиск Картинки Видео Карты Маркет Новости Переводчик Эфир Кью Услуги Музыка Все

Ссылка на сайт

#### 💠 Интерактивный портал Департамента труда...

🗠 czn.admtyumen.ru 🔻 💙

Интерактивный портал Департамента труда и занятости населения Тюменской области. Читать ещё >

#### Банк вакансий

Ваш Браузер не осуществляет полноценную поддержку...

#### Услуги в электронном виде

Интерактивный портал Департамента труда и занятости населения...

#### Забыли пароль?

Укажите логин и адрес электронной почты, связанные с Вашим...

#### О службе занятости

Россия, Тюменская область, с.Абатское, ул.Зеленая 35, пом.№2.

#### Поиск работы

Любое копирование собственных материалов сайта разрешено...

#### Подать сведения/отчет

I этап – размещение информации об услугах на веб-сайтах Службы...

#### Реестр работодателей региона

Банк вакансий по вахтовому методу. Квотирование рабочих мест для...

#### Карта сайта

Банк вакансий для особых категорий граждан.

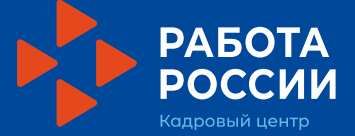

Зайдите в раздел «Гражданам» / «Трудоустройство подростков»

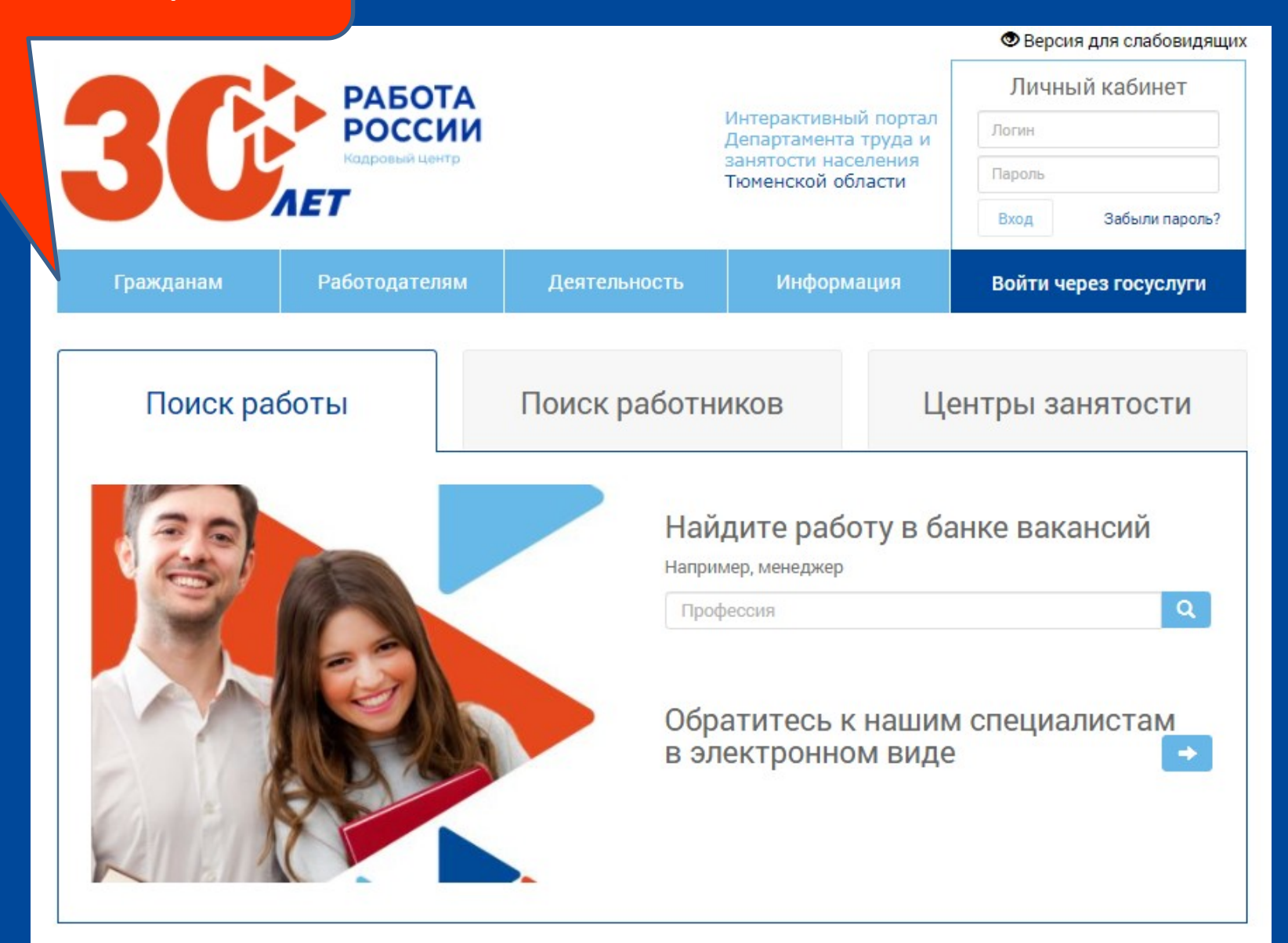

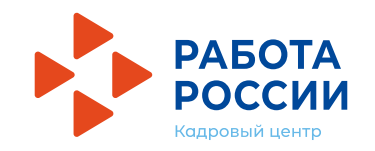

Версия для слабовидящих

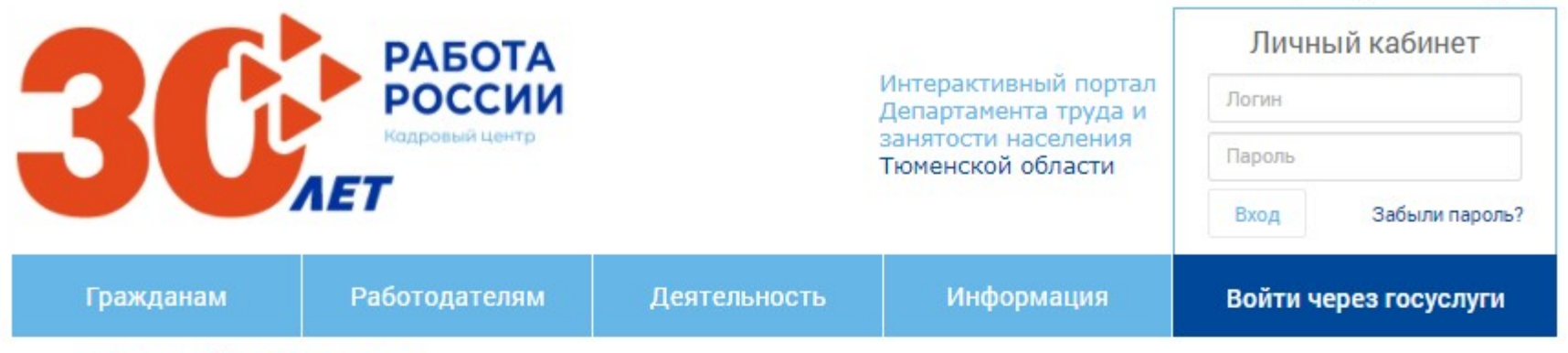

Трудоустройство подростков

### Трудоустройство подростков

Организация временного трудоустройства несовершеннолетних граждан в возрасте от 14 до 18 лет в свободное от учебы время

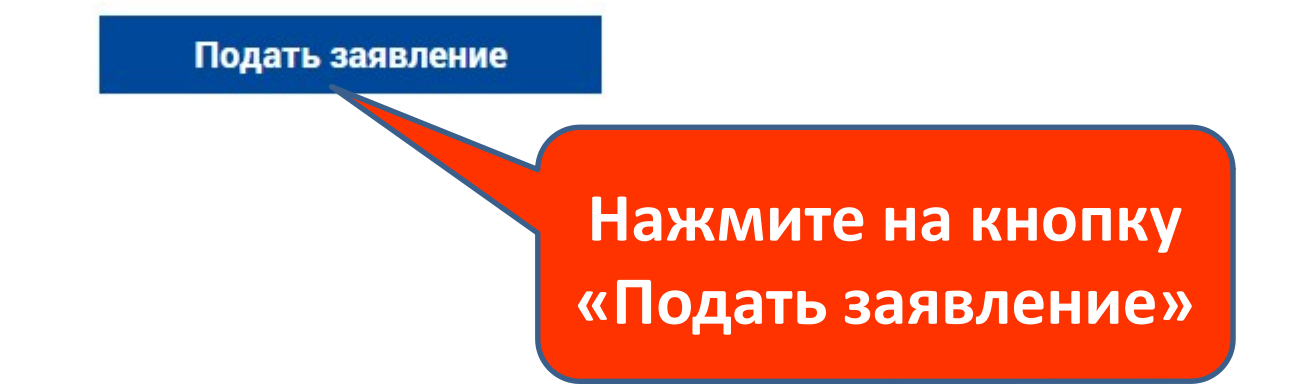

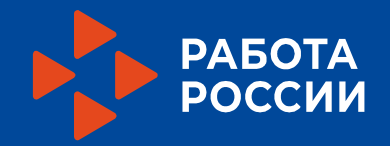

-

| Гражданам                                | Работодателям | Деятельность                             | Информация                                   | Вход<br>Войти че        | Забыли пароль?<br>ерез госуслуги |
|------------------------------------------|---------------|------------------------------------------|----------------------------------------------|-------------------------|----------------------------------|
| В ССР РАБОТА<br>России<br>Кадровый центр |               | занятости населения<br>Тюменской области |                                              | Пароль                  |                                  |
|                                          |               |                                          | Интерактивный портал<br>Департамента труда и | Личный кабинет          |                                  |
|                                          |               |                                          | г                                            | Версия для слабовидящих |                                  |

Вход в Личный кабинет

## Вход в Личный кабинет

| Логин  |                       | Осуществить     |
|--------|-----------------------|-----------------|
| Пароль |                       | вход в личный   |
|        | Войти Забыли пароль?  | кабинет можно   |
|        | Войти через госуслуги | через госуслуги |

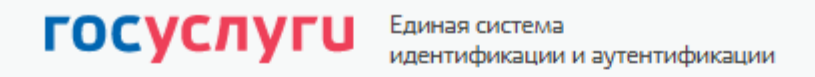

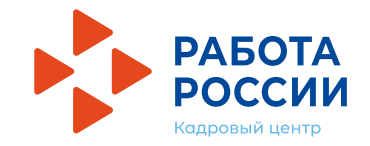

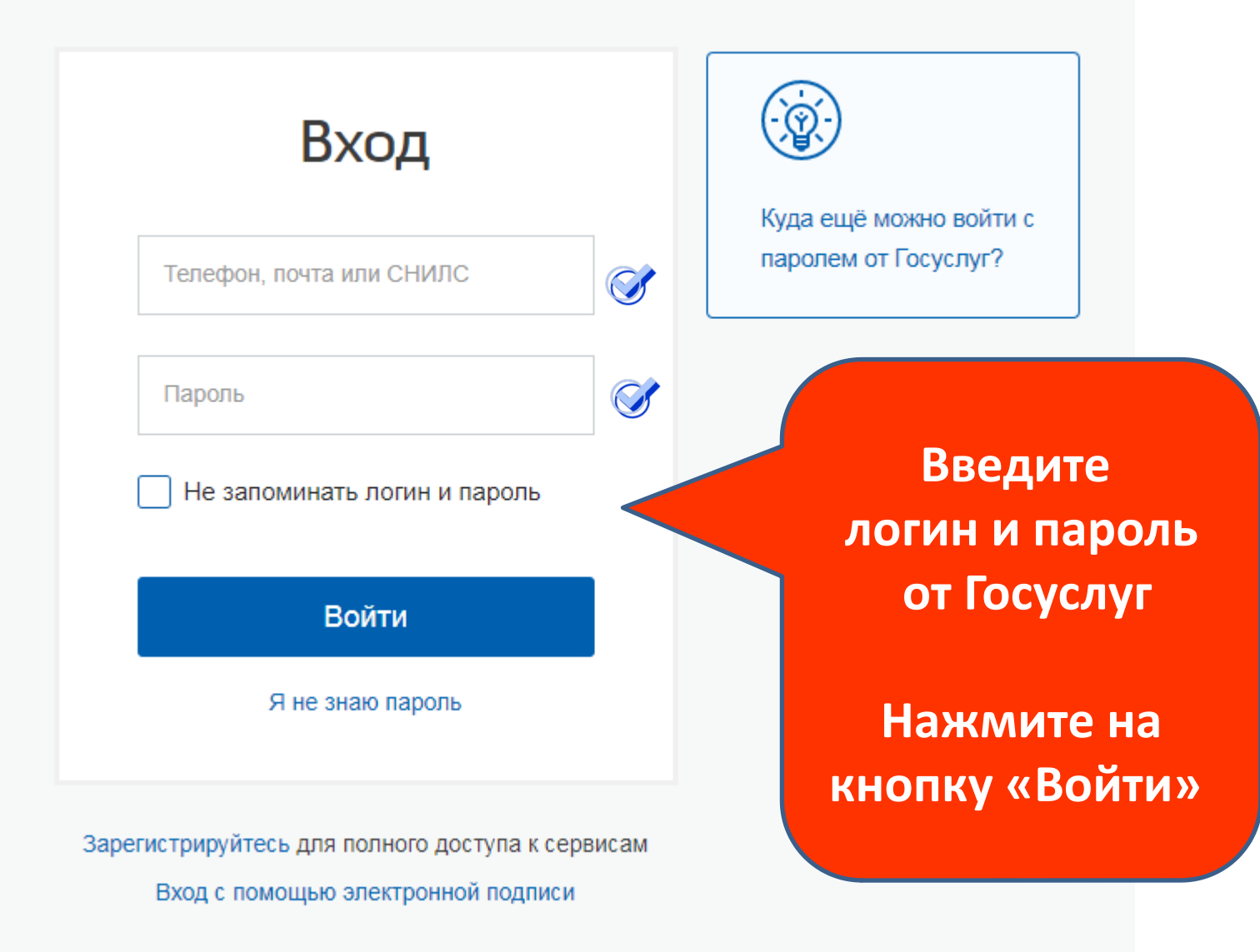

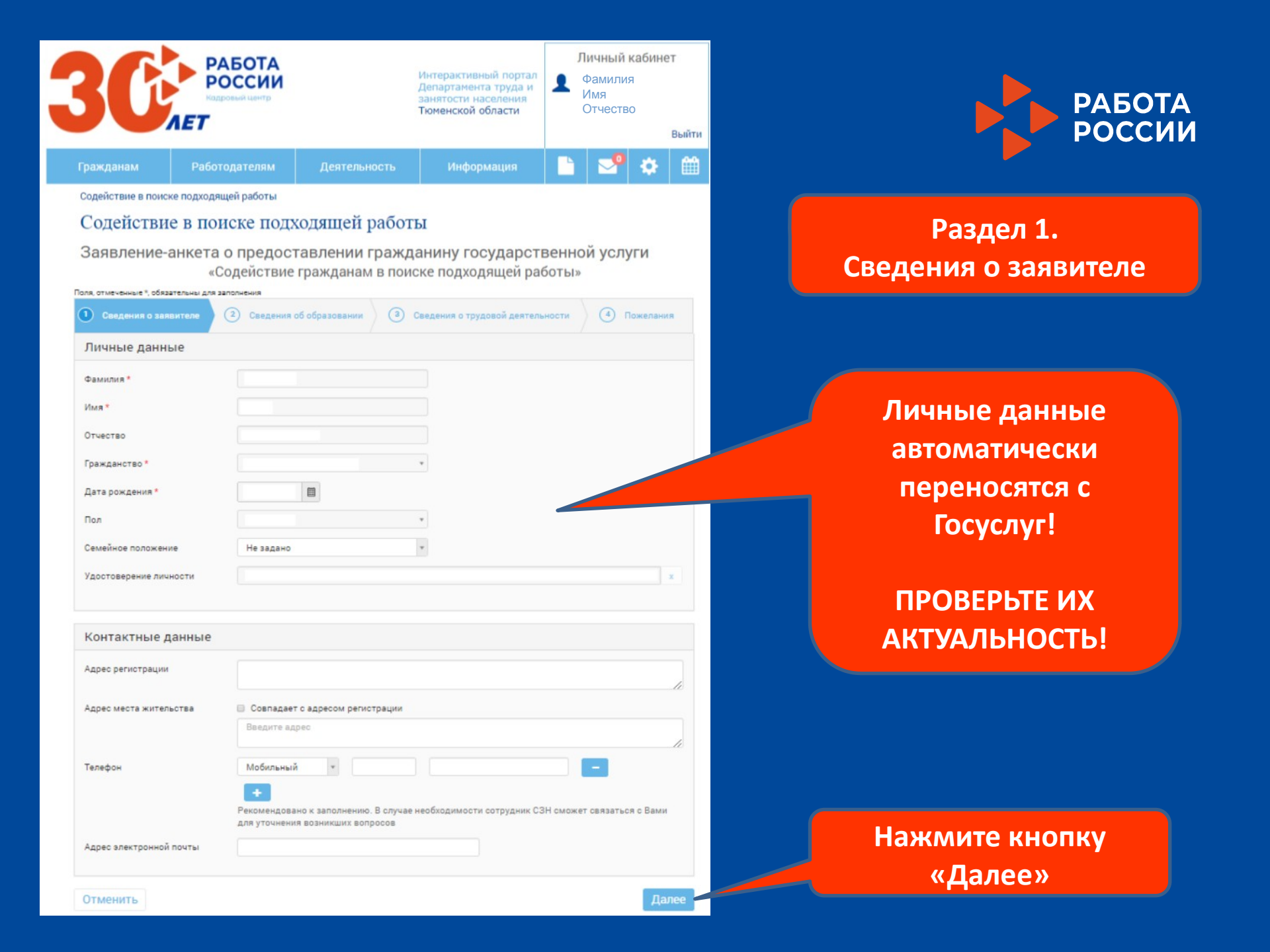

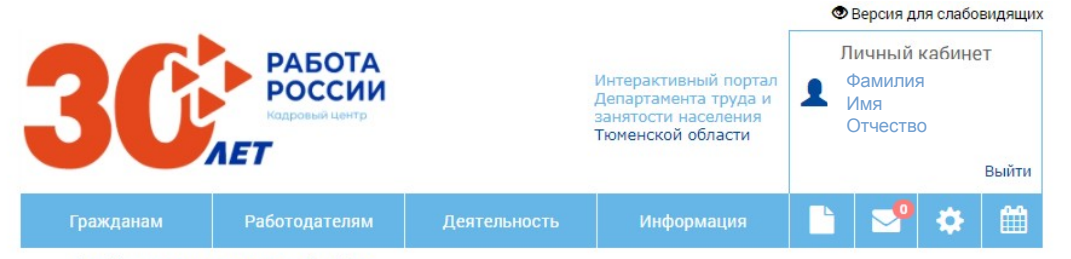

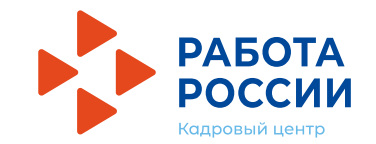

### Раздел 2. Сведения об образовании

Содействие в поиске подходящей работы

Содействие в поиске подходящей работы

Заявление-анкета о предоставлении гражданину государственной услуги «Содействие гражданам в поиске подходящей работы»

| lonя, отмеченные *, обязательны для заполнения |                                                                          |   |  |  |  |
|------------------------------------------------|--------------------------------------------------------------------------|---|--|--|--|
| 1 Сведения о заявителе                         | О Сведения об образовании 3 Сведения о трудовой деятельности 4 Пожелания | R |  |  |  |
| Сведения об образовании                        |                                                                          |   |  |  |  |
| Образование                                    | Не имеющие основного общего *                                            | Ŧ |  |  |  |
| Образовательное учреждение                     |                                                                          | ~ |  |  |  |
| Дата окончания                                 | дд.мм.гггг 🗐                                                             |   |  |  |  |
| Уровень образовательной<br>программы           | Не задан                                                                 | ٣ |  |  |  |
| Форма обучения                                 | Не задана                                                                | ٣ |  |  |  |
| Профессия по образованию                       | Введите профессию                                                        | × |  |  |  |
| Специальность по<br>образованию                |                                                                          | ¥ |  |  |  |

В поле «Образовательное учреждение» указываем наименование образовательного учреждения, в котором Вы в настоящее время обучаетесь

| Дополнительные навыки        |                |
|------------------------------|----------------|
| Знание иностранных языков    |                |
| Уровень владения компьютером |                |
| Водительское удостоверение   | Нажмите кнопку |
| Назад                        | Далее          |

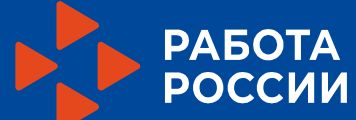

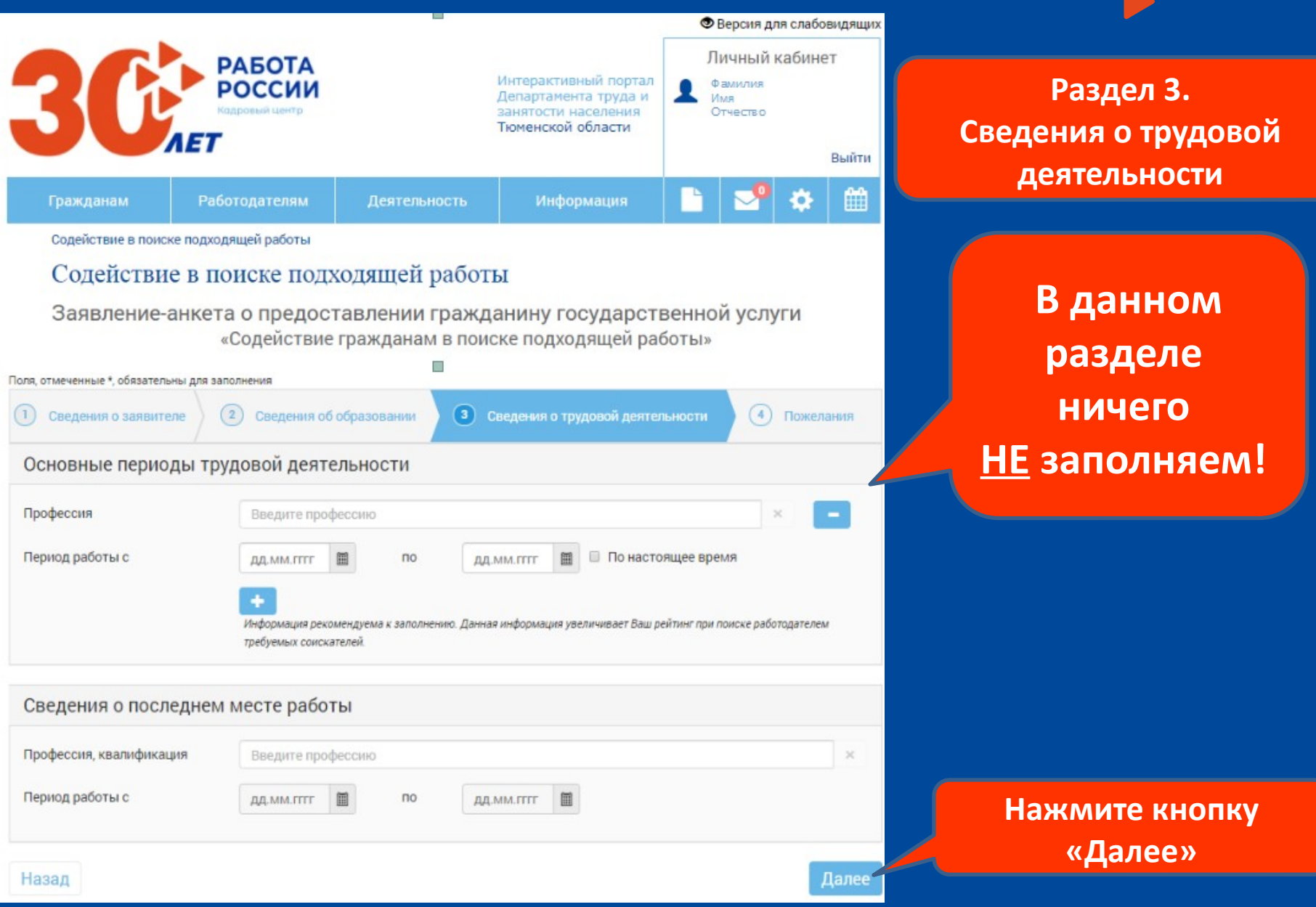

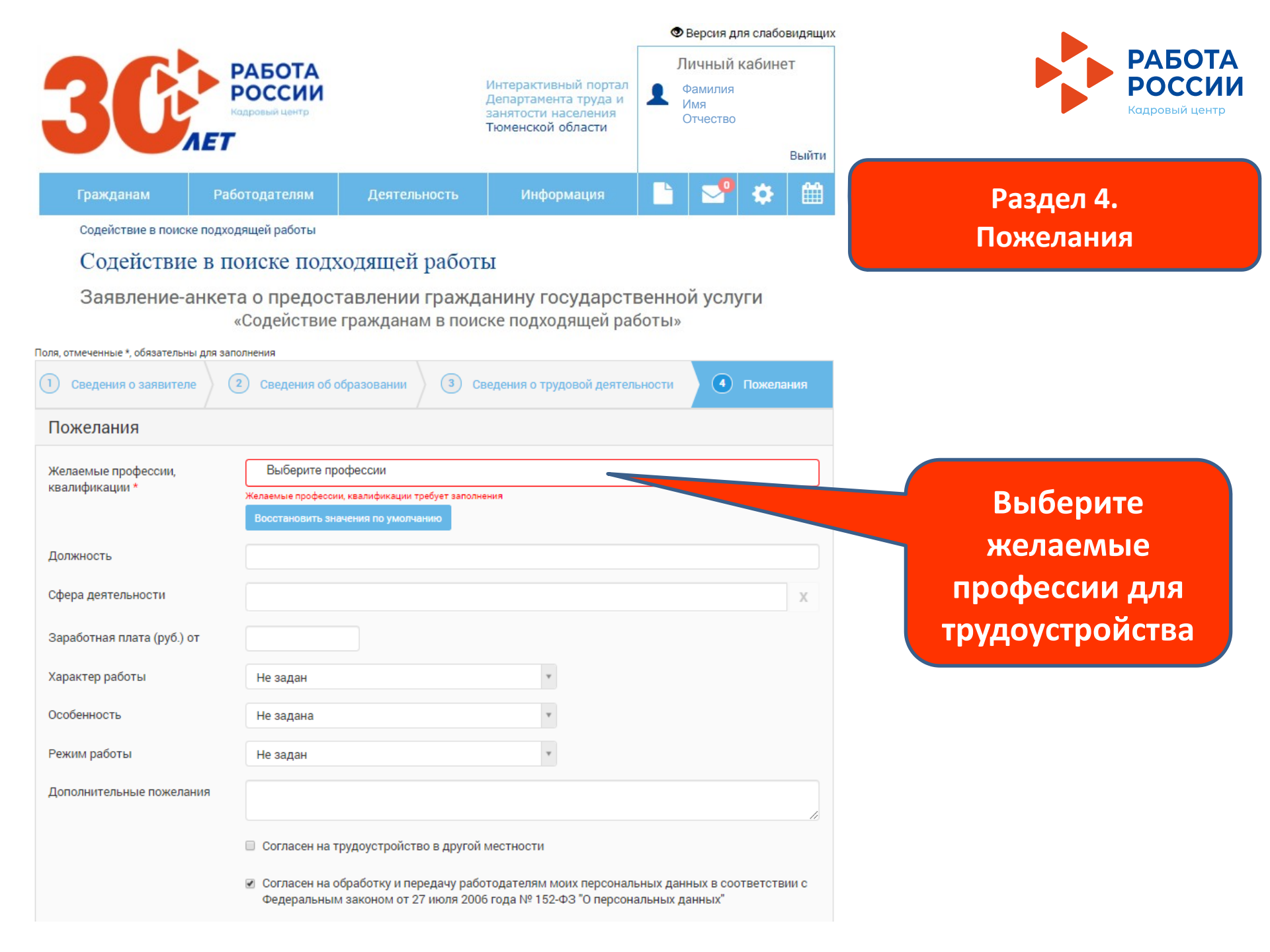

| Самостоятельно найденные вакансии                                                                                                    | РАБОТА                                           |
|----------------------------------------------------------------------------------------------------|--------------------------------------------------|
| Прошу рассмотреть возможность собеседования с работодателем по вакансиям размещенным на портале:                                                                                                    | России                                           |
|                                                                                                    |                                                  |
| Реквизиты для перечисления                                                                                                    |                                                  |
| Прошу перечислять пособие по указанным реквизитам                                                                                                    |                                                  |
| Способ перечисления Счет *                                                                                                    |                                                  |
| Кредитная организация "Авантаж"                                                                                                    |                                                  |
| Счёт                                                                                                    |                                                  |
| Локументы                                                                                                    |                                                  |
| у<br>В связи с проведением ограничительных мероприятий с целью борьбы с распространением коронавирусной инфекции на территории                                                                                                    | Прикрепите скан-                                 |
| РФ, прием всех необходимых документов осуществляется в виде фото (электронных образов).                                                                                                    | копию (фото)                                     |
| 🚝<br>Разрешена загрузка файлов в форматах ipeq (ipg), png. pdf и объёмом не более 5.0 Мб.                                                                                                    | банковских реквизитов<br>(Платежная система МИР) |
| Общее количество файлов не должно превышать 10.                                                                                                    |                                                  |
| Центр занятости получения услуги                                                                                                    |                                                  |
| Тюменский ГЦЗ                                                                                                    |                                                  |
|                                                                                                    |                                                  |
| ☑ Я проинформирован о том, что в соответствии с постановлением Правительства РФ от 07.09.2012 № 891 для оказания услуги<br>«Сода, таке в поиске работы» при необходимости я буду зарегистрирован в целях поиска подходящей работы в государственном | Нажмите кнопку                                   |
| учреждения съзванятости населения.                                                                                                    | «Подать заявление»                               |
| Назад Поставте галочку Подать заявлени                                                                                                    |                                                  |